# Windows XP DNS 設定

#### Step 0 DNS 服務資訊

本組提供的 DNS 伺服器如下,限本校 IP 使用□
 ○ 140.114.64.1
 ○ 140.114.63.1

#### Step 1

1. 點選「開始」。 2. 點選「控制台」。 控制台(C) 設定程式存取 提供選項,護 線和使用者帳 印表機和傳眞 🕐 説明及支援(出) 🔎 搜尋 🕲 🖅 執行(R)... 所有程式(P) 🤎 登出(L) -🚺 電腦關機(U) 🕹 🖸 🥭 🞯 🛃 😋 🎯 開始

## Step 2

1. 開啟「網際網路」。

| ▶ 控制台                                                                |                      |                            |                        |                   |                         |                                 |
|----------------------------------------------------------------------|----------------------|----------------------------|------------------------|-------------------|-------------------------|---------------------------------|
| 檔案(E) 編輯(E) 檢視(V) 我的最要                                               | (A) 工具(T)            | 説明(出)                      |                        |                   |                         | <b></b>                         |
| Gl-ā · 🕤 · 🏂 🔎 🛚                                                     | 博 🖗 資料               | 夾 🛄 •                      |                        |                   |                         |                                 |
| 網址(D) 🔂 控制台                                                          |                      |                            |                        |                   |                         | 💙 🄁 移至                          |
| <ul> <li>✓ 控制台</li> <li>※</li> <li>※</li> <li>ジ 切換到類別目錄檢視</li> </ul> | QuickTime            | <b>诊</b><br>Windows防火<br>譜 | ■<br>工作列和 [開<br>始] 功能表 | 一部和時間             | した<br>印表機和傳<br>眞        | (1)<br>地區及語言<br>選項              |
| 諸参問 🙁                                                                | <b>》</b><br>字型       | 400<br>自動更新                | <b>又</b><br>系統         | <b>前</b><br>系統管理工 | <b>会</b> 見<br>使用者帳戶     | <b>达</b> 。<br>協助工具選<br>項        |
| 2 説明及支援                                                              | 「掃描器與數位相機」           | 一次<br>排定的工作                | 》》<br>無線網路安<br>裝椿靈     | 新増或移除<br>程式       | <b>愛</b><br>新増硬體        | <ul><li>行 </li><li>行 </li></ul> |
|                                                                      | (1)<br>瑞昱高傳真<br>音效管理 | 资料夾選項                      | <b>資訊</b> 安全中<br>心     | ジン<br>遊園 控制器      | - <b>1</b><br>電源道項      | 電話和數據<br>機選項                    |
|                                                                      | が<br>網路安装精<br>霊      | 制路連線                       | <b>愛</b><br>網際網路選<br>項 | <b>夏</b><br>語音    | <b>愛</b><br>聲音及音訊<br>裝置 | <b>参</b> 》<br>發盤                |

### Step 3

- 1. 點選「區域網路」。
- 2. 按滑鼠右鍵出現選單後,點選「內容」。

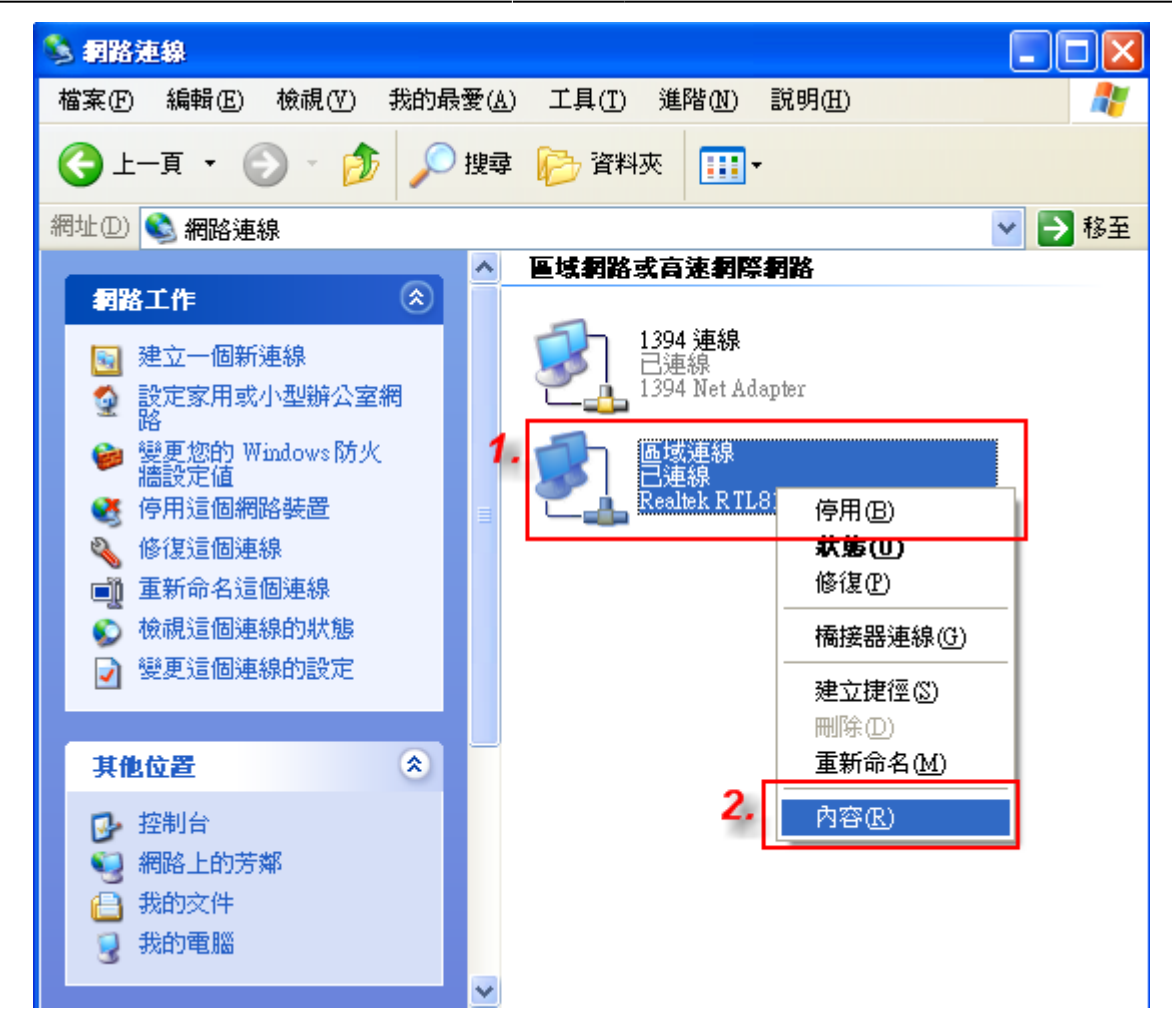

#### Step 4

- 1. 在「這個連線使用下列項目」裡點選[]Internet Protocol (TCP/IP)[]]
- 2. 點選「內容」。

| 🕹 画域連線 內容 🛛 💽 🔀                                                             |
|-----------------------------------------------------------------------------|
| 一般 進階                                                                       |
| 連線使用:                                                                       |
| IIII Realtek R TL 8168C (P)/8111C (P) PCI 設定(C)                             |
| 這個連線使用下列項目(0):                                                              |
| QoS Packet Scheduler                                                        |
| 1. ▼ Themet Protocol (TCP/IP)                                               |
|                                                                             |
| 安装(N) 解除安裝(U) 2. 內容(R)                                                      |
|                                                                             |
| 傳輸控制通訊協定/網際網路通訊協定(ICPAP)。這是預設的廣域網路通訊協定,提供不同網路之間的通訊能力。                       |
| <ul> <li>□連線後,在通知區域內顯示圖示(₩)</li> <li>✓ 在這個連線只有有限連線或沒有連線能力時通知我(M)</li> </ul> |
| 確定 取消                                                                       |

## Step 5

- 1. 點選「使用下列的 DNS 伺服器位置」。
- 2. 在「慣用 DNS 伺服器」輸入「140.114.63.1」,在「其他 DNS 伺服器」輸入「140.114.64.1
- 3. 完成設定後,點選「確定」。

×

| Internet Protocol (TCP/IP) 內容                               |                     |  |  |  |  |
|-------------------------------------------------------------|---------------------|--|--|--|--|
| 一般                                                          |                     |  |  |  |  |
| 如果您的網路支援這項功能,您可以取得自動指派的 IP 設定。否<br>則,您必須詢問網路系統管理員正確的 IP 設定。 |                     |  |  |  |  |
| ○ 自動取得 IP 位址(2)                                             |                     |  |  |  |  |
| ┌⊙ 使用下列的 IP 位址(፩): ──                                       |                     |  |  |  |  |
| IP 位址①:                                                     | 140.114.            |  |  |  |  |
| 子網路遮罩(U):                                                   | 255 . 255 . 255 . 0 |  |  |  |  |
| 預設開道(D):                                                    | 140 . 114 .         |  |  |  |  |
| 1. 自動取得 DNS 伺服器位址 (B)                                       |                     |  |  |  |  |
| 💿 使用下列的 DNS 伺服器位址 🛙                                         | 0:                  |  |  |  |  |
| 憤用 DNS 伺服器(P): 2                                            | 140.114.63.1        |  |  |  |  |
| 其他 DNS 伺服器( <u>A</u> ):                                     | 140.114.64.1        |  |  |  |  |
| 進階(型)                                                       |                     |  |  |  |  |
|                                                             | <b>3. 確定</b> 取消     |  |  |  |  |

From: https://net.nthu.edu.tw/netsys/ - 網路系統組

Permanent link: https://net.nthu.edu.tw/netsys/dns:config:windows

Last update: 2009/02/18 10:15